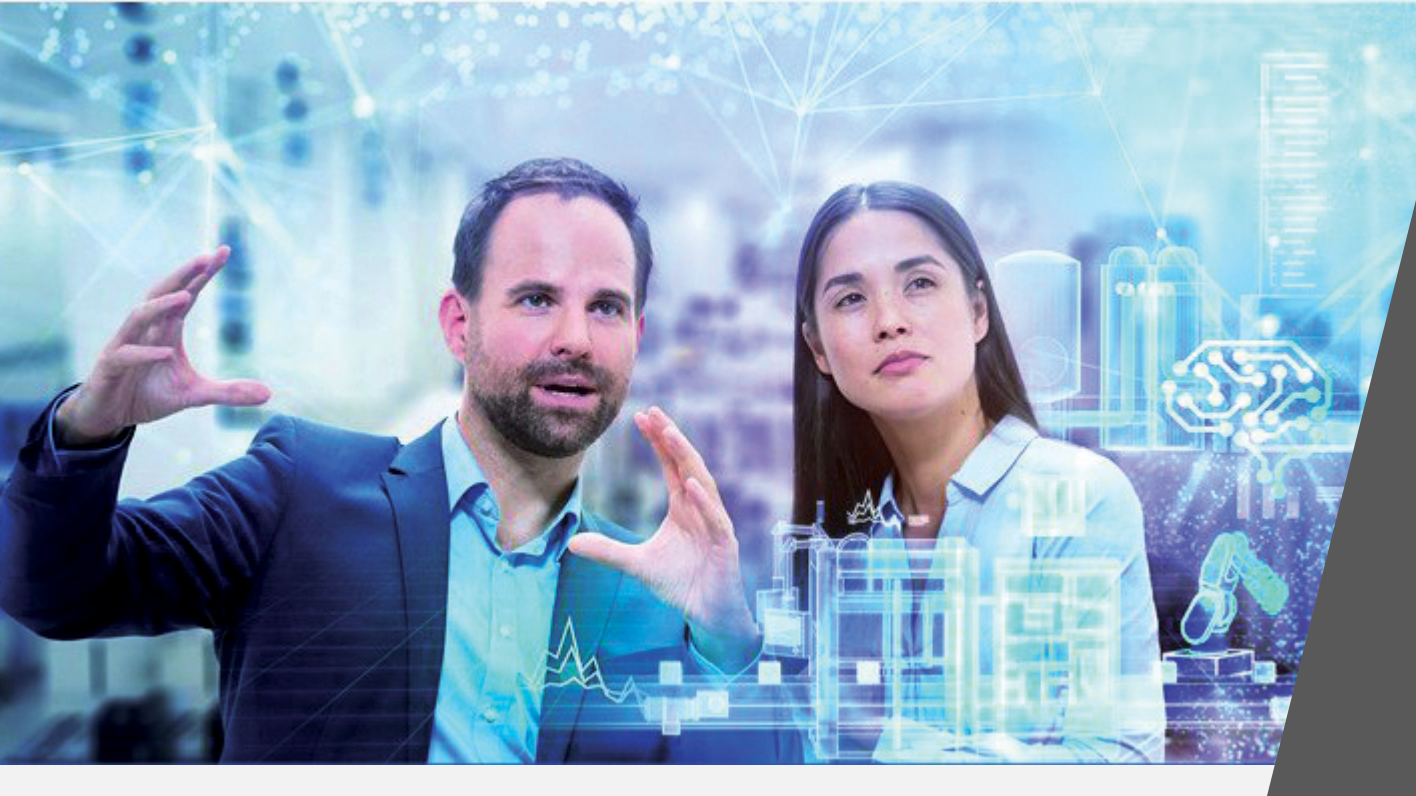

# Solid Edge - Using licenses remotely

March 2020

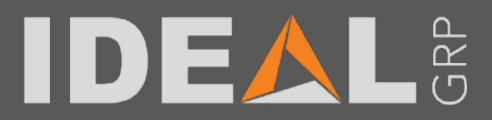

## Solid Edge remote working by license types

- Floating License
  - License Borrowing, Max 4 months
    - Reserves license from License pool
    - User must be connected to License service while accessing License Borrowing dialog
- Floating and Node Locked Licenses
  - Home Use License, Max 6 months
  - Travel License, Max 1 month
    - Users can create Home and Travel licenses for every purchased license (except if Home use is not enabled)
- Node Locked License
  - Cloud Enabled licensing
    - License is tied to user login information
  - License transfer
    - User can change licensed machine from Siemens License Management

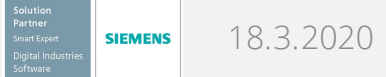

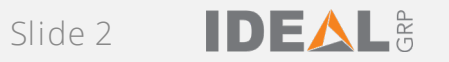

#### License Borrowing

- With Solid Egde 2019 and older version
  - Open Solid Edge License Borrowing from Windows Startup → All Programs → Siemens Solid Edge <version> or Solid Edge <version> → License Borrowing
  - Select Borrowing Period, products to be borrowed and then Borrow Licenses
  - This dialogue may be used to Return borrowed licenses manually

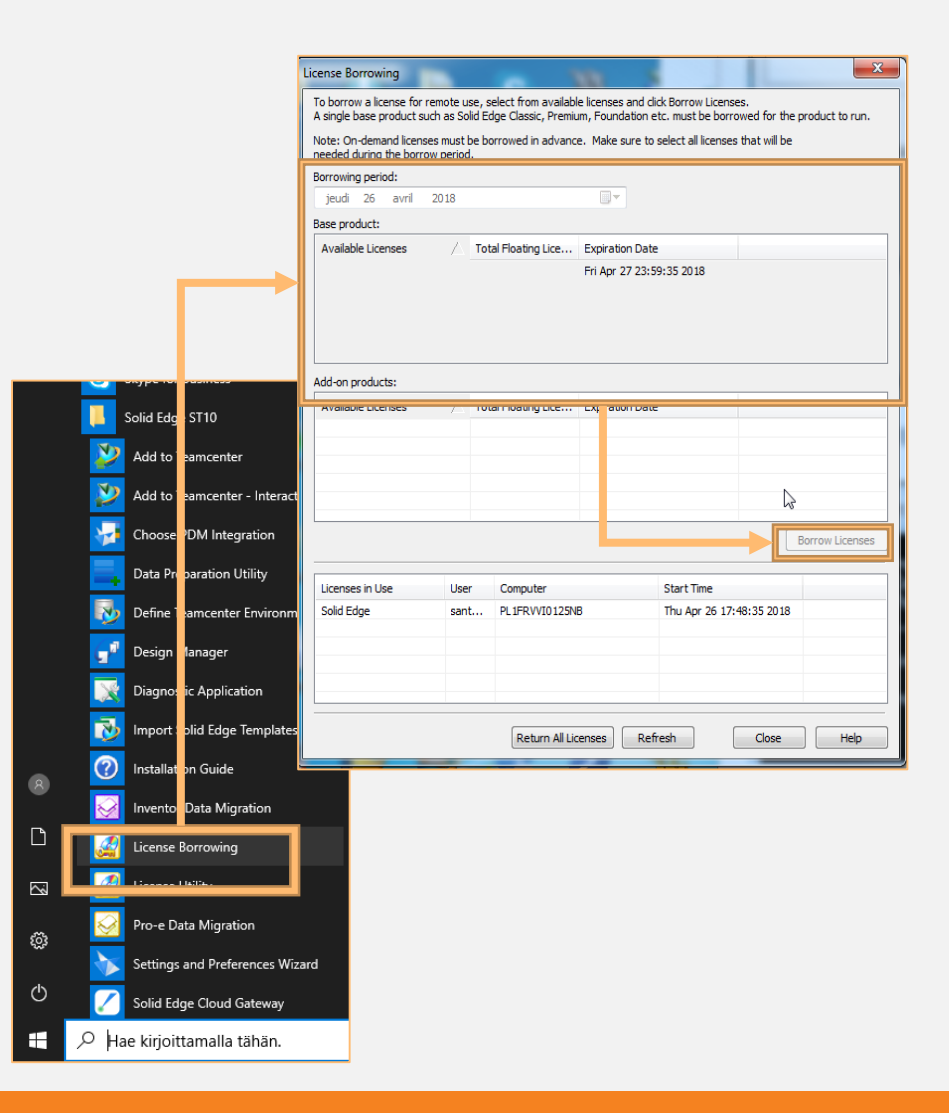

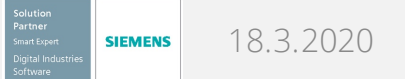

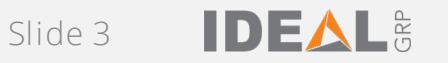

#### License Borrowing

- With Solid Egde 2020
  - Open Solid Edge License Borrowing from Windows Startup → All Programs → Siemens Solid Edge <version> → License Borrow
  - Select Borrowing Settings and Borrow, select product to be borrowed and return date
  - Select Ok and select the products again, then Apply to accept borrowing, after this Licensing Tool can be closed
  - Borrowed licenses can be returned manually or borrowing renewed from this dialog

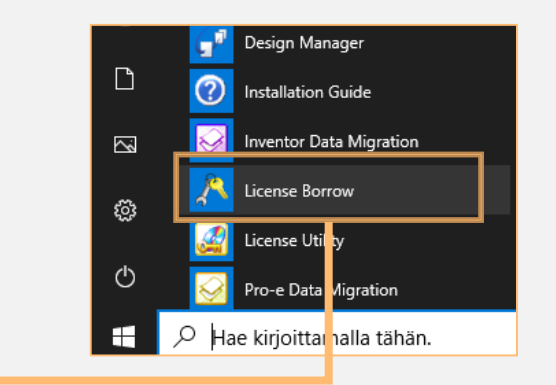

| е                              | 🔊 Siemens PLM oftware Licensing Tool — 🗆 🗙                                                                                          |
|--------------------------------|----------------------------------------------------------------------------------------------------|
| ept                            | Bundle Setti, gs                                                                                                    |
| 2                              | Borrow Licenses ? ×     Environment Settings     About Licensing Tool                                                               |
| - □ × SIEMENS Change  Return   | Solid Edge Demo bundle Solid Edge Extended Demo bundle Standard Interface Package TCDISTDEMO Package Set Return Date: 30.4.2020 10. |
| Return Date<br>30.4.2020 10.36 |                                                                                                    |
| Reset Apply                    |                                                                                                    |

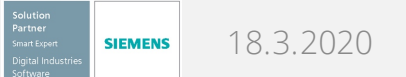

📑 Borrow... 📝 Change

License

Solid Edge Demo bundle

🔊 Siemens PLM Software Licensing Tool

Bundle Settings

Environment Settings About Licensing Tool

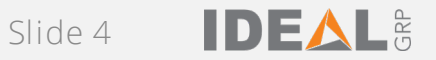

#### Home Use and Travel Licenses

- Login to Siemens License Management with your WebKey account:
  - <u>https://www2.industrysoftware.automation.siemens.com/LicenseManagement/Application</u>
  - WebKey account is created from Sold To and WebKey access code information found from licence file
- Select Passwords and License Files

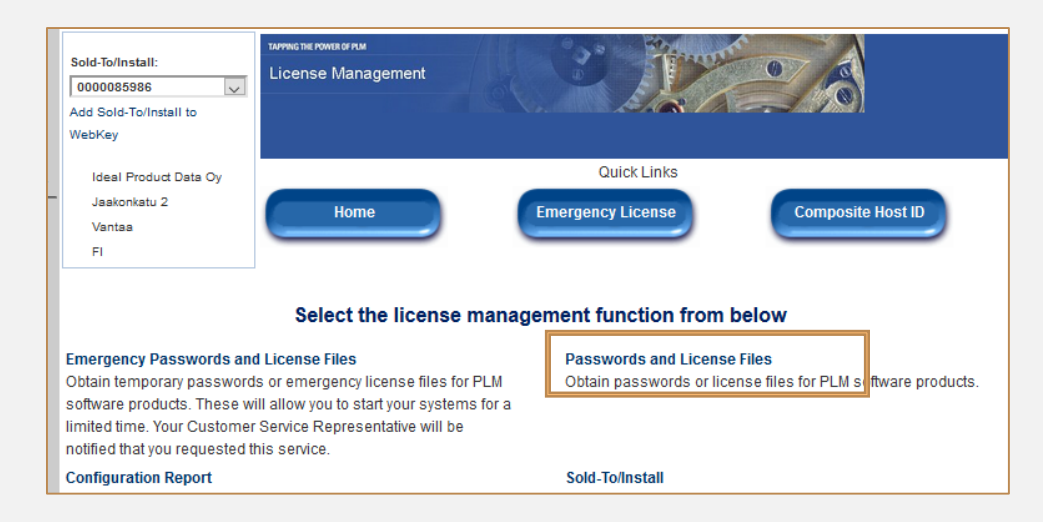

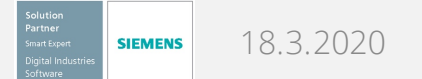

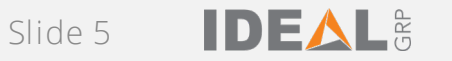

#### Home Use License

- From Product list select Solid Edge
- From Version list, select Solid Edge version with Home Use postfix and select Continue
- Then Select Products to be included in your Home Use licence and select Next
- Fill in the mandatory information for the licence. SE CID/Composite2 information is collected from Solid Edge License Utility. Then Select Generate License and Download License File
  - License Utility can be opened From Windows Start menu → All Programs → Siemens Solid Edge → License Utility.

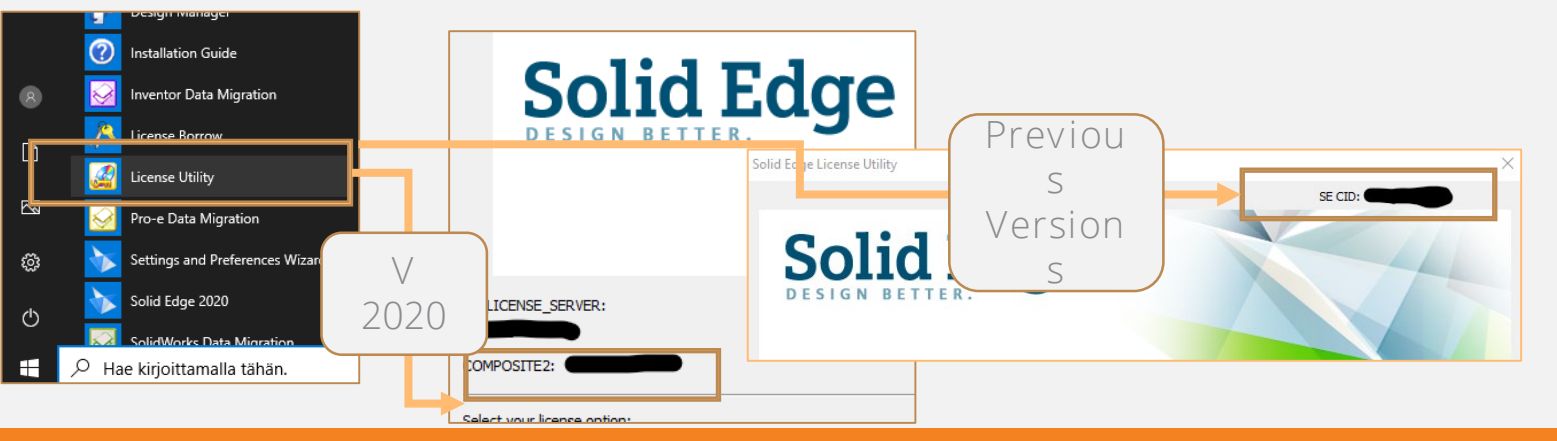

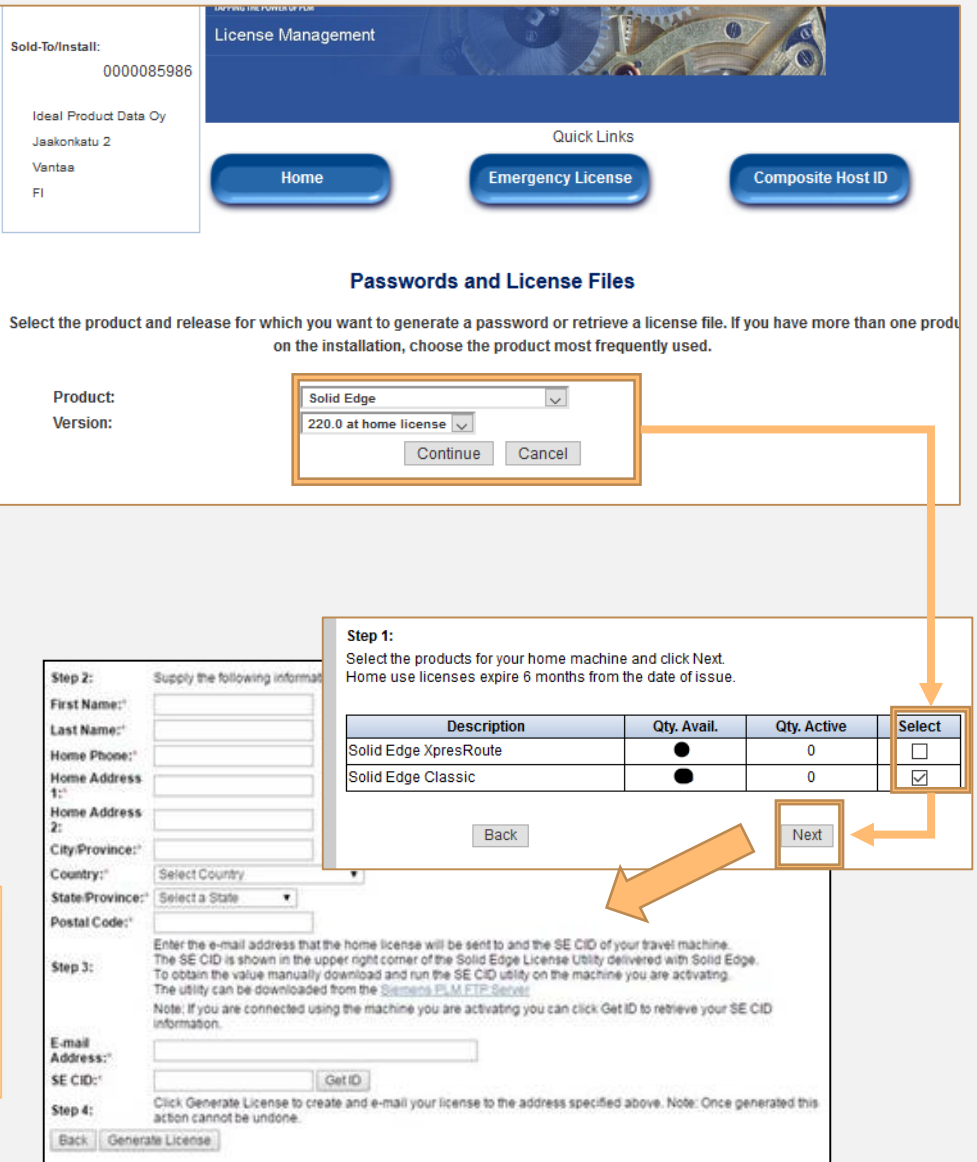

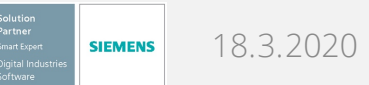

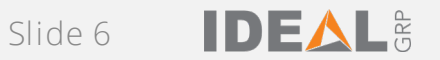

### Travel License

- From Product list select Solid Edge
- From Version list, select Solid Edge version with travel license postfix and select Continue
- Select Solid Edge Products to be included in Travel license and Select Next
- Fill in mandatory Information, Select the number of days for the license and select Generate License
- Download license file
- SE CID/Composite2 information is collected from Solid Edge License Utility, see instructions in previous page

#### Passwords and License Files

Select the product and release for which you want to generate a password or retrieve a license on the installation, choose the product most frequently use

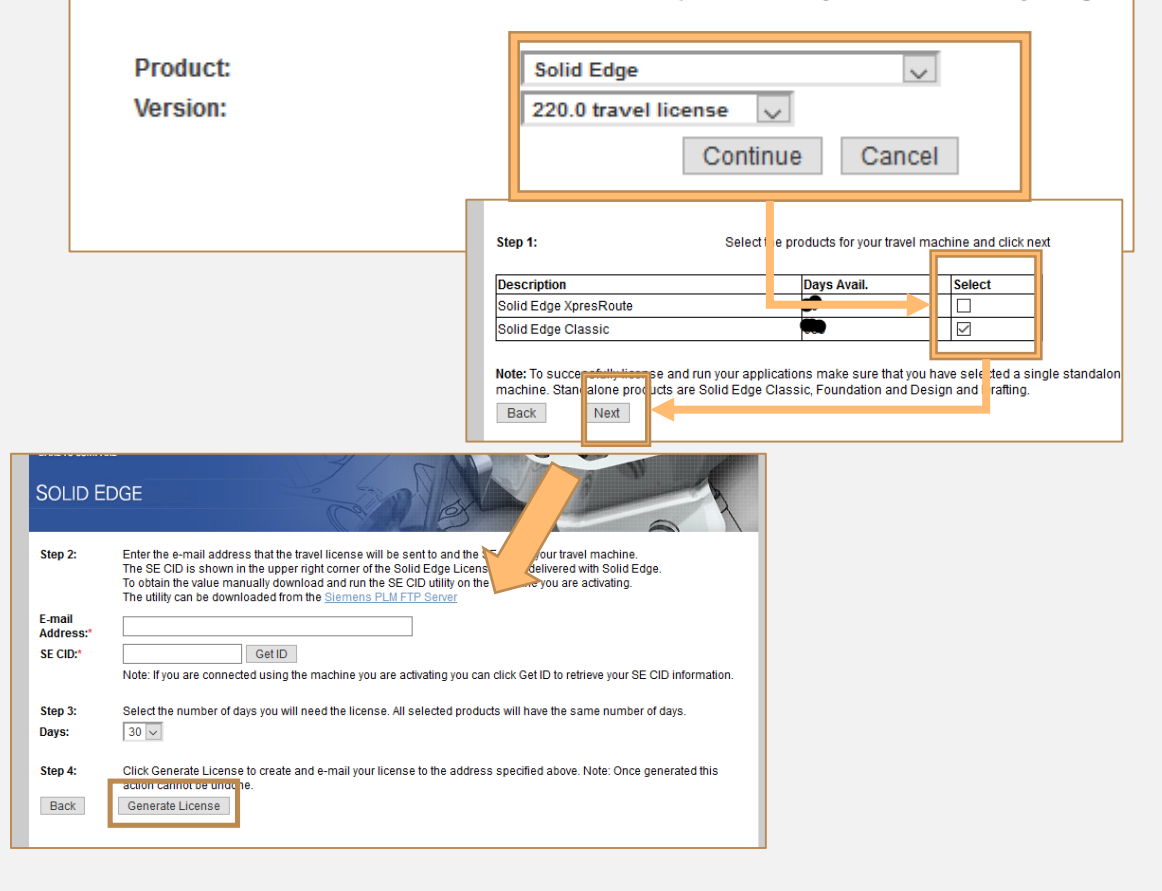

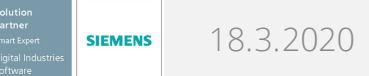

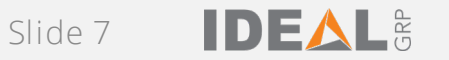

#### Home Use and Travel Licenses

- Home Use and Travel Licences are pointed to Solid Egde by using Solid Egde Licence Utility
- Start Licence Utility from Windows Start Menu
   → All Programs → Siemens Solid Edge → Licence Utility
- Select I Have a Licence File and Browse to downloaded Travel or Home Use License
- Select Ok and then start Solid Edge

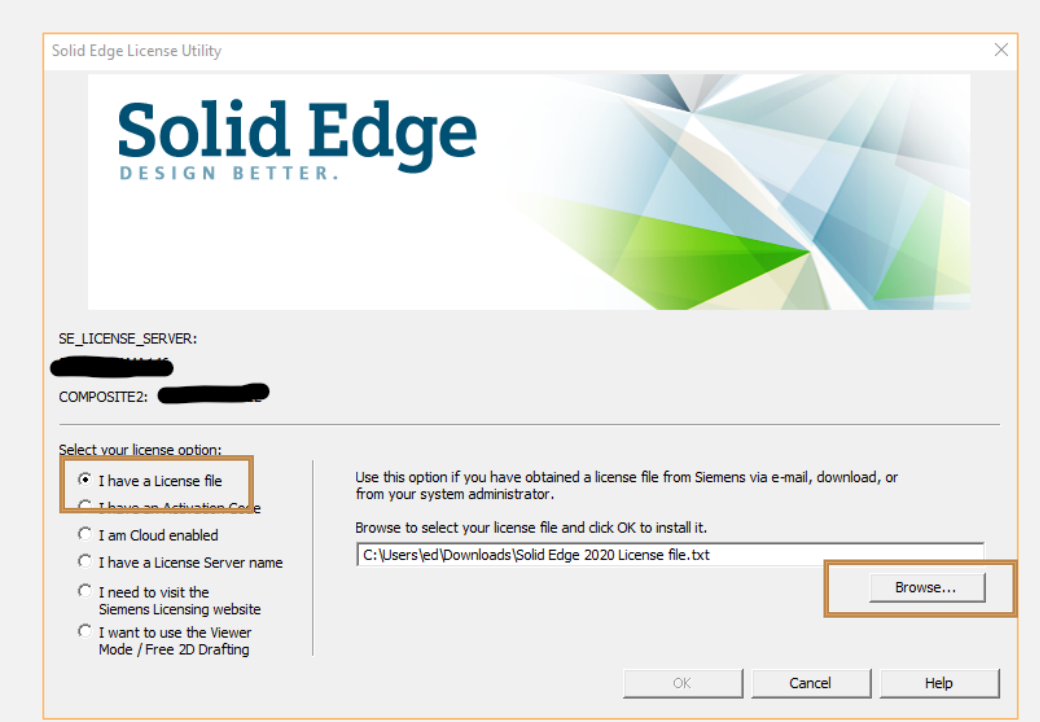

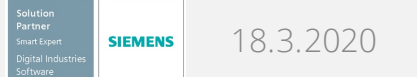

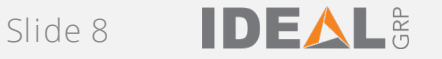